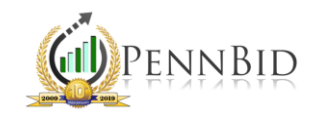

## VENDORS: OPTING OUT OF NOTIFICATIONS

Notifications – Any communication received specifically related to a project or for a bid opportunity.

How to Stop Receiving Email Notifications for New Projects

If you no longer wish to receive notifications about new/available projects on PennBid, follow these steps:

1. Go to "My Account" and click "Edit" under the Categories bar.

| A | Home        | Company                                                    |                                                                    |                                      |                                 |
|---|-------------|------------------------------------------------------------|--------------------------------------------------------------------|--------------------------------------|---------------------------------|
| 風 | My Account  |                                                            |                                                                    |                                      |                                 |
|   | N           | INFO TERMS AND CONDITIONS                                  | BID ACTIVITY BY THIS COMPANY                                       |                                      |                                 |
|   | Bids        | NOTE: STATE/COUNTY SELECTION                               | notified about hidding opportunities. Regardless of what is select | ed you can access all public bids by | clicking the "Bids" option      |
| Ħ | Activities  |                                                            |                                                                    |                                      |                                 |
|   | Doc Library | NAME<br>Tinker Creek                                       | WEB URL                                                            |                                      | REGISTRATION STATUS<br>Complete |
|   |             | CERTIFICATIONS<br>Please select applicable certifications. |                                                                    |                                      |                                 |
|   |             | ADDITIONAL DOCUMENTS                                       |                                                                    |                                      |                                 |
|   |             | DOCUMENT 1                                                 | DOCUMENT 2                                                         |                                      | DOCUMENT 3                      |
|   |             | ❤ CATEGORIES (2 records)                                   | Edit 🌣                                                             | ✤ BY STATE/COUNTY AREA               | (1 record)                      |
|   |             |                                                            |                                                                    | CODE DESCRIPTION                     | FULL NAME                       |
|   |             | 006 Test                                                   | 0 NIGP Classifications > 006 Test                                  | Allegheny<br>Co, PA Allegheny Co, PA | Pennsylvania Pennsylvani        |
|   |             |                                                            |                                                                    |                                      |                                 |

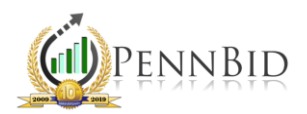

- 2. Un-Check any Categories currently on your account.
- 3. Only select Box 001 DO NOT NOTIFY MY COMPANY OF BIDDING OPPORTUNITIES.
- 4. Click "Save."

*Note*: This will prevent you from receiving all communications, including those sent by a posting agency on a project where your company is on the bidders list.

| Ħ | Home        | NAME<br>Tinker Creek                                                                                        | WEB URL                 |              |                  | REGISTRATION STATUS<br>Complete                               |        |
|---|-------------|----------------------------------------------------------------------------------------------------|-------------------------|--------------|------------------|---------------------------------------------------------------|--------|
|   | My Account  | CERTIFICATIONS                                                                                              |                         |              |                  |                                                               |        |
|   | Bids        | Please select applicable certifications.                                                                    |                         |              |                  |                                                               |        |
|   | Activities  | ADDITIONAL DOCUMENTS                                                                                        |                         |              |                  |                                                               |        |
|   | Doc Library | DOCUMENT 1                                                                                                  | DOCUMENT 2              |              |                  | DOCUMENT 3                                                    |        |
|   |             |                                                                                                    |                         |              |                  |                                                               |        |
|   |             | ❤ CATEGORIES (2 records)                                                                                    | Cancel Clear Save       | ❤ BY ST      | ATE/COUNTY AREA  | (1 record)                                                    | Edit 🌣 |
|   |             |                                                                                                    |                         | CODE DESCRIP | DESCRIPTION      | FULL NAME                                                     |        |
|   |             | Click > to expand a category, or V to conapse a category                                                    |                         | Co, PA       | Allegheny Co, PA | Pennsylvania Pennsylvania > Allegheny Co, PA Allegheny Co, PA |        |
|   |             | Search Q                                                                                                    |                         |              |                  |                                                               | _      |
|   |             | <ul> <li>✓ 001 DO NOT NOTIFY MY COMPANY OF BID OPPORTUNITIES</li> <li>✓ □ 0 NIGP Classifications</li> </ul> |                         |              |                  |                                                               |        |
|   |             | 005 ABRASIVES                                                                                               |                         |              |                  |                                                               |        |
|   |             | 006 Test                                                                                                    |                         |              |                  |                                                               |        |
|   |             | O10 ACOUSTICAL TILE, INSULATING MATERIALS, AND SU                                                           | PPLIES                  |              |                  |                                                               |        |
|   |             | 015 ADDRESSING, COPYING, MIMEOGRAPH, AND SPIRIT                                                             | DUPLICATING MACHINE     |              |                  |                                                               |        |
|   |             | 019 AGRICULTURAL CROPS AND GRAINS INCLUDING FRU                                                             | JITS, MELONS, NUTS, AND |              |                  |                                                               |        |

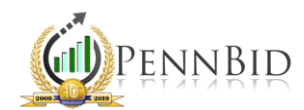

## How to Opt Out of Project Specific Notifications

If you no longer wish to receive notifications about a specific project, you can Opt Out. With an Inactive bid status, you will no longer receive bid related notifications, including those related to addenda. If opting out of a private bid, you will no longer see that project.

1. Go to "My Account" and click the Bid Activity By This Company tab.

| <b>f</b> | Home        |                                          |                                                                      |                                                                                                  |  |  |  |  |  |
|----------|-------------|------------------------------------------|----------------------------------------------------------------------|--------------------------------------------------------------------------------------------------|--|--|--|--|--|
|          | Mulacoupt   | 🚆 Company                                | ipany                                                                |                                                                                                  |  |  |  |  |  |
| <b>"</b> | My Account  | INFO TERMS AND CONDITIONS                | BID ACTIVITY BY THIS COMPANY                                         |                                                                                                  |  |  |  |  |  |
|          | Bids        |                                          |                                                                      |                                                                                                  |  |  |  |  |  |
|          |             | Select the counties where you wish to be | notified about bidding opportunities. Regardless of what is selected | , you can access all public bids by clicking the "Bids" option in the blue-gray bar on the left. |  |  |  |  |  |
|          | Activities  |                                          |                                                                      | Edit                                                                                             |  |  |  |  |  |
|          |             |                                          |                                                                      |                                                                                                  |  |  |  |  |  |
|          | Doc Library | NAME                                     | WEB URL                                                              | REGISTRATION STATUS                                                                              |  |  |  |  |  |
|          |             | Tinker Creek                             |                                                                      | Complete                                                                                         |  |  |  |  |  |
|          |             |                                          |                                                                      |                                                                                                  |  |  |  |  |  |
|          |             | CERTIFICATIONS                           |                                                                      |                                                                                                  |  |  |  |  |  |
|          |             | Please select applicable certifications. |                                                                      |                                                                                                  |  |  |  |  |  |
|          |             |                                          |                                                                      |                                                                                                  |  |  |  |  |  |
|          |             |                                          |                                                                      |                                                                                                  |  |  |  |  |  |

- 2. Locate the project(s) you no longer want notifications.
- 3. Going across the same line, locate the "Opt Out of Notification" column.
- 4. Click the "Pencil" icon to change your preference.
- **5.** Click inside the box. The system will add a checkmark and change the "No" to "Yes" under the "Opt Out of Notifications" column.

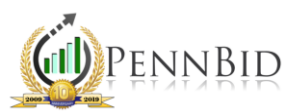

| A | Home               | I                    | Company                                                   |                                                                                                    |         |           |          |               |                             |                   | Help 💡            | Feedback 💡 |
|---|--------------------|----------------------|-----------------------------------------------------------|----------------------------------------------------------------------------------------------------|---------|-----------|----------|---------------|-----------------------------|-------------------|-------------------|------------|
| Щ | My Account         | I                    | NFO TERMS AND C                                           | CONDITIONS BID ACTIVITY BY THIS C                                                                                                    | COMPANY |           |          |               |                             |                   |                   |            |
|   | Bids<br>Activities |                      | Amount of time clo                                        | s Amount of time awarded bi                                                                                                    |         |           |          |               | d bids are visible: 2 years |                   |                   |            |
|   | Doc Library        | *                    | COMPANY BIDS (3                                           | 7 records) 🔻                                                                                                    |         |           |          |               |                             |                   | Edit 🌣            |            |
|   |                    | NUMBER<br>Enter Text |                                                           | TITLE<br>Enter Text                                                                                                    |         |           |          | BID SUBMITTED |                             |                   |                   |            |
|   |                    |                      | NUMBER                                                    | TITLE                                                                                                    | ОРТ С   | UT OF NOT | FICA STA | TUS           | BID ACTIVITY                | DUE DATE          | DATE SUBMITTED    | DATE W     |
|   |                    |                      | Lehigh-Northampton<br>Airport Authority - TEST<br>PROJECT | ABE SECURITY CHECKPOINT (CONNECTOR)<br>IMPROVEMENTS at Lehigh Valley International<br>Airport - General, Electrical, Mechanical and<br>Fire/Plumbing Contracts |         | Yes       | 🖍 Оре    | n for Bidding |                             | 12/6/2020 1:58 PM | 11/4/2020 2:24 PM |            |
|   |                    |                      | Test Bid - Clarifications                                 | Test Bid & Clarifications                                                                                                    |         |           | Can      | celled        | ?                           | 5/4/2020 9:30 AM  | 5/4/2020 9:16 AM  |            |
|   |                    |                      | City of Harrisburg,<br>Dauphin County                     | RFP 2020-03 Lawn Maintenance Services                                                                                                    |         | No        | /        |               |                             | 2/28/2020 5:00 PM |                   |            |
|   |                    |                      | City of Lancaster -<br>Lancaster County                   | Laboratory Analysis for the Lead-Paint Hazard<br>Control Program                                                                                               |         | No        | 🖍 Awa    | arded         |                             | 3/4/2020 11:00 AM |                   |            |

*Note*: You can edit your preferences at any time. To opt back in to notifications, simply click the "Pencil" icon and uncheck the box.